SG Digital Starter Kit on ComforDelGro

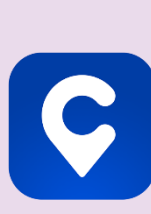

## **DID YOU KNOW?**

ComfortDelGro taxi booking app has multiple cashless payment methods for you to choose from – CabCharge, Credit Card, NETS and Paylah.

## STEP 1 Install the ComfortDelGro App on your mobile phone

Go to the Apple App Store App or Google Play Store to download the ComfortDelGro App and launch the application.

- 1. For iOS users, tap on 'Get' to download the app.
- 2. For Android users, tap on 'Install' to download the app.

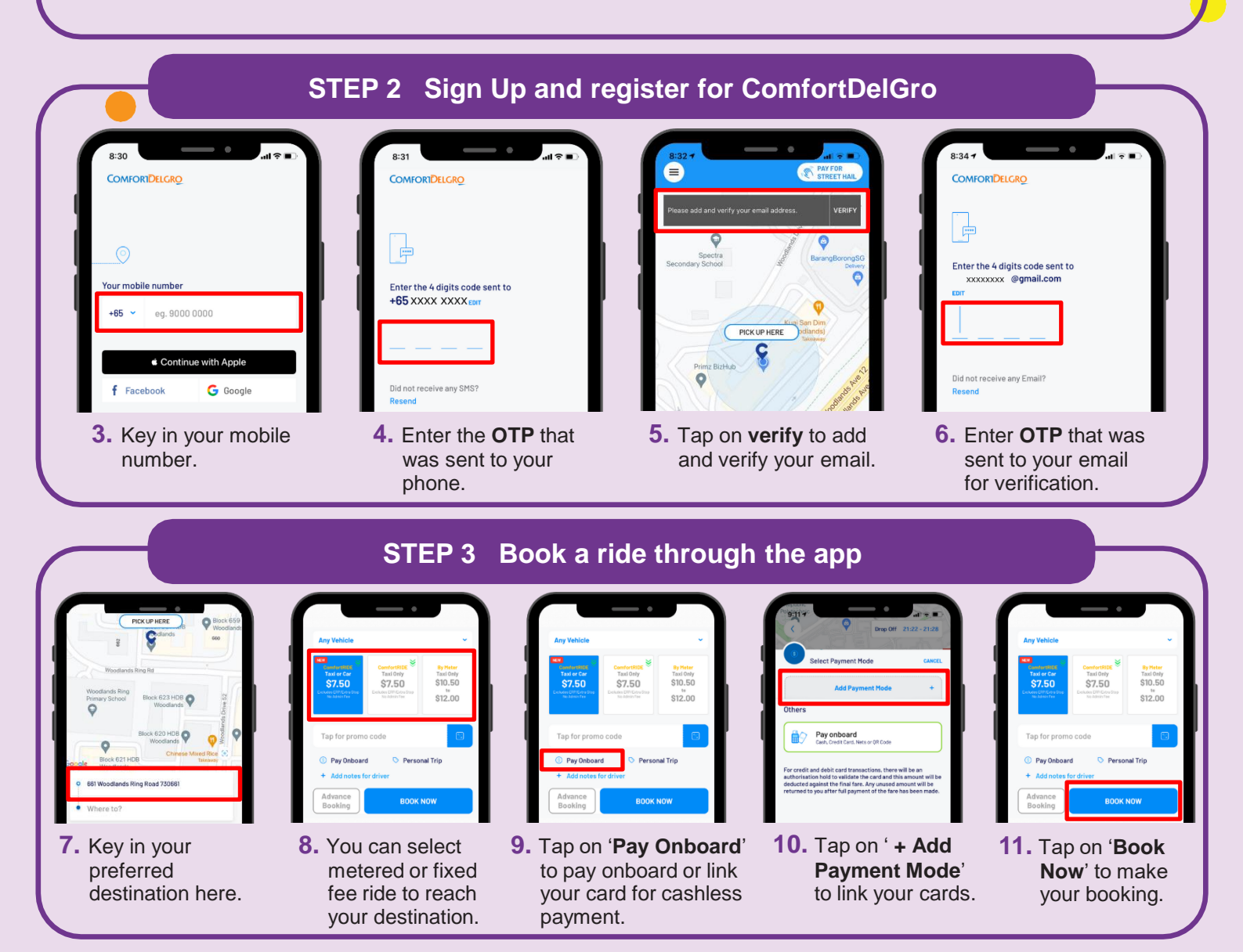

## Cyber security tips

. . . . . . . . .

• Never disclose your OTP, password or other personal details with anyone or unknown websites.

INFOCOMM

MEDIA DEVELOPMENT AUTHORITY

- Do not give any personal details to unknown websites or apps claiming to be ComfortDelGro.
- Allow access to location services features selectively. Share location only with those you trust.

**:DIGITAL**